# Configuratie van Multicast Forward All voor VLAN-poorten op 300 Series switches

#### Doel

Multicast is de naam van het proces wanneer een bron een bericht naar veel bestemmingen stuurt. Het bericht dat de bron verstuurt is bekend als een multicast stream. Bestanden in hetzelfde VLAN-netwerk (Virtual Local Area Network) als de bron zijn vrij om te kiezen of ze de multicast-stream willen ontvangen. De multicast *Voorwaarts Alle* pagina staat u toe om te kiezen welke interfaces multicast stromen ontvangen waarin VLAN's. Dit artikel legt uit hoe u de multicast instellingen van interfaces op een 300 Series beheerde switch kunt configureren.

## Toepasselijke apparaten

· SF/SG 300 Series Managed-switches

### Softwareversie

•1.3.0.62

#### Bridge Multicast filteren inschakelen

Bridge Multicast Filtering moet ingeschakeld zijn op de pagina *Multicasteigenschappen* voordat u multicast-instellingen kunt configureren.

Stap 1. Meld u aan bij het programma voor webconfiguratie en kies **Multicast > Eigenschappen**. De pagina *Eigenschappen* wordt geopend.

| Multicast                  |
|----------------------------|
| Properties                 |
| MAC Group Address          |
| IP Multicast Group Address |
| IGMP Snooping              |
| MLD Snooping               |

Stap 2. Controleer het vakje Enable in het veld Bridge Multicast Filtering Status.

| Properties                        |                                                                                                    |  |  |  |  |  |  |  |  |
|-----------------------------------|----------------------------------------------------------------------------------------------------|--|--|--|--|--|--|--|--|
| Bridge Multicast Filtering Status | Enable                                                                                                    |  |  |  |  |  |  |  |  |
| VLAN ID:                          | 1                                                                                                    |  |  |  |  |  |  |  |  |
| Forwarding Method for IPv6:       | <ul> <li>MAC Group Address</li> <li>IP Group Address</li> <li>Source Specific IP Group Address</li> </ul> |  |  |  |  |  |  |  |  |
| Forwarding Method for IPv4:       | <ul> <li>MAC Group Address</li> <li>IP Group Address</li> <li>Source Specific IP Group Address</li> </ul> |  |  |  |  |  |  |  |  |
| Apply Cancel                      |                                                                                                    |  |  |  |  |  |  |  |  |

Stap 3. Klik op Toepassen om uw wijzigingen op te slaan.

|   | Properties                         |                                              |                                                                          |
|---|------------------------------------|----------------------------------------------|--------------------------------------------------------------------------|
|   | Bridge Multicast Filtering Status: | E                                            | nable                                                                    |
|   | VLAN ID:                           | 1 ~                                          |                                                                          |
|   | Forwarding Method for IPv6:        |                                              | IAC Group Address<br>P Group Address<br>cource Specific IP Group Address |
|   | Forwarding Method for IPv4:        | <ul> <li>M</li> <li>IF</li> <li>S</li> </ul> | IAC Group Address<br>P Group Address<br>source Specific IP Group Address |
| ( | Apply Cancel                       |                                              |                                                                          |

# Multicast voor voorwaartse poorten of lag configureren

Stap 1. Meld u aan bij het web configuratieprogramma en kies Multicast > Voorwaarts Alle.

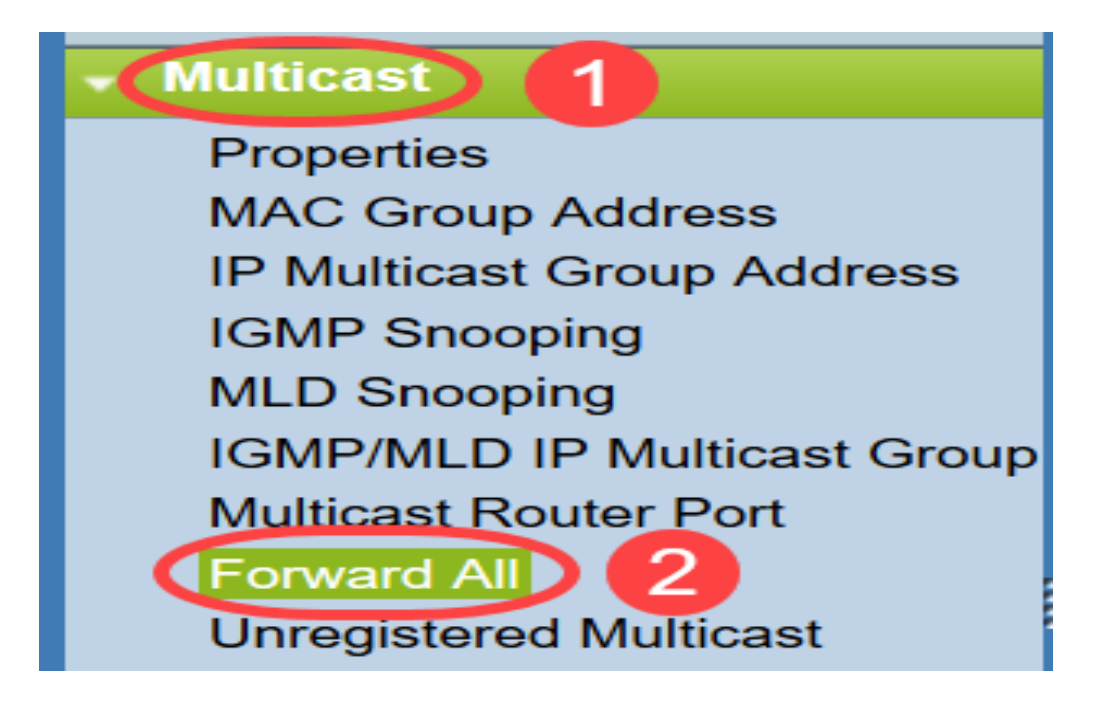

De pagina Alle pagina vooruit openen:

| Forward All |            |            |            |            |            |            |            |            |            |            |            |
|-------------|------------|------------|------------|------------|------------|------------|------------|------------|------------|------------|------------|
| Filter: \   | /LAN ID    | equals     | to 1       | ✓ AN       | D Inte     | rface Ty   | /pe equ    | als to     | Port       | G          | •          |
| Port        | GE1        | GE2        | GE3        | GE4        | GE5        | GE6        | GE7        | GE8        | GE9        | GE10       | GE11       |
| Static      | $\bigcirc$ | $\bigcirc$ | $\bigcirc$ | $\bigcirc$ | $\bigcirc$ | $\bigcirc$ | $\bigcirc$ | $\bigcirc$ | $\bigcirc$ | $\bigcirc$ | $\bigcirc$ |
| Forbidder   | n ()       | $\bigcirc$ | $\bigcirc$ | $\bigcirc$ | $\bigcirc$ | $\bigcirc$ | $\bigcirc$ | $\bigcirc$ | $\bigcirc$ | $\bigcirc$ | $\bigcirc$ |
| None        | ۲          | ۲          | ۲          | ۲          | ۲          | ۲          | ۲          | ۲          | ۲          | ۲          | $\odot$    |
| Port        | GE25       | GE26       | GE27       | GE28       |            |            |            |            |            |            |            |
| Static      | $\bigcirc$ | $\bigcirc$ | $\bigcirc$ | $\bigcirc$ |            |            |            |            |            |            |            |
| Forbidder   | n ()       | $\bigcirc$ | $\bigcirc$ | $\bigcirc$ |            |            |            |            |            |            |            |
| None        | ۲          | $\odot$    | $\odot$    | $\odot$    |            |            |            |            |            |            |            |
|             |            |            |            |            |            |            |            |            |            |            |            |
| Apply       |            | Cancel     |            |            |            |            |            |            |            |            |            |

Stap 2. Van *VLAN ID is gelijk aan* vervolgkeuzelijst. Kies een VLAN waaruit multicast stromen kunnen worden geaccepteerd.

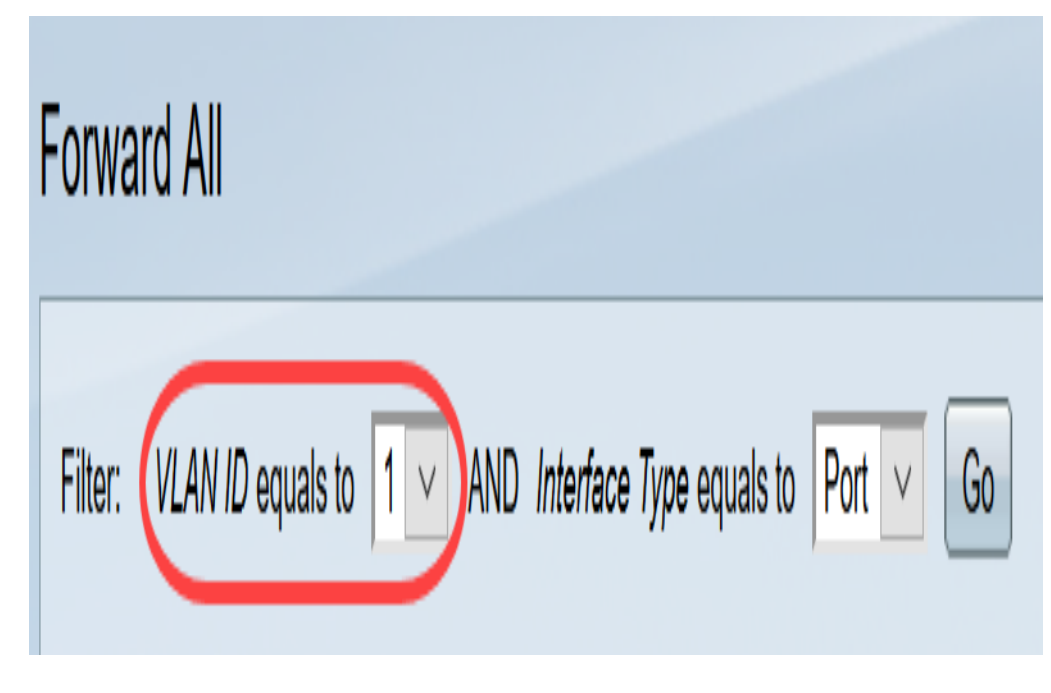

Stap 3. *Kies* in de vervolgkeuzelijst *Interfacetype* een interfacetype waarvan u de instellingen wilt bewerken.

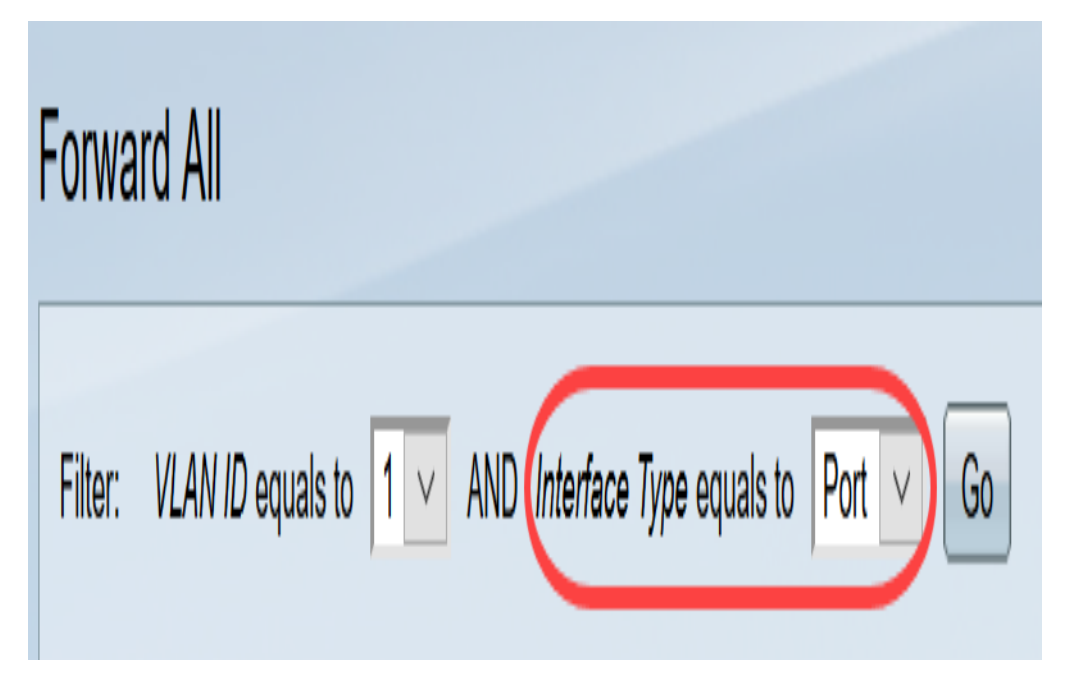

Stap 4. Klik op Ga. Het juiste VLAN- en interfacetype wordt weergegeven.

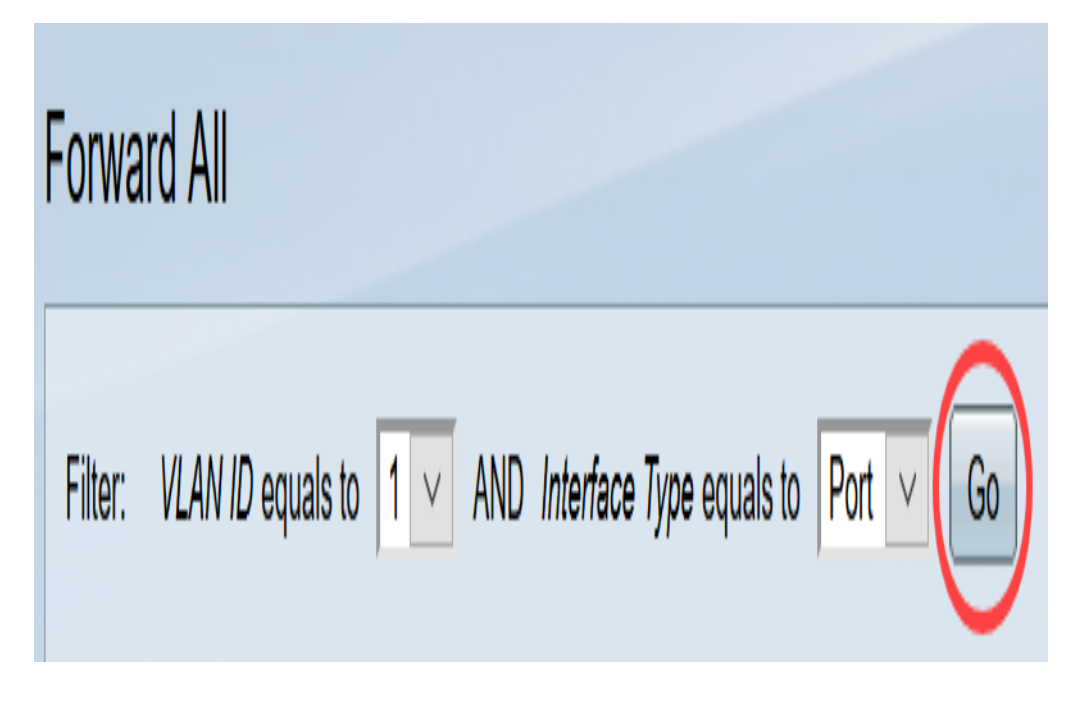

Stap 5. Klik op de radioknop onder de interface die correspondeert met de methode die correspondeert met de manier waarop de interface multicast stromen moet verwerken.

- Statisch De interface ontvangt alle multicast stromen van het gespecificeerde VLAN.
- · Verboden interface kan geen multicast stromen ontvangen.
- · Geen Interface is geen voorwaartse All poort.

| Forward All |     |       |       |         |     |          |     |            |      |        |        |      |       |      |        |
|-------------|-----|-------|-------|---------|-----|----------|-----|------------|------|--------|--------|------|-------|------|--------|
| Filter:     | VL  | .AN I | D equ | uals to | 1   | <b>v</b> | AND | Inter      | face | Type ( | equals | to P | ort 🗸 | G    | 0      |
| Port        |     | GE1   | GE2   | GE3     | GE4 | GE5      | GE6 | GE7        | GE8  | GE9    | GE10   | GE11 | GE12  | GE13 | GE14 ( |
| Static      |     | 0     | 0     | 0       | 0   | 0        | 0   | $\bigcirc$ | 0    | 0      | 0      | 0    | 0     | 0    | 0      |
| Forbido     | den | 0     | 0     | 0       | 0   | 0        | 0   | 0          | 0    | 0      | 0      | 0    | 0     | ۲    | 0      |
| None        |     | ١     | ٢     | ٢       | ۲   | ٢        | ۲   | 0          | ٢    | ۲      | ٢      | ۲    | ۲     | 0    | 0      |

Stap 6. Klik op **Toepassen** om uw wijzigingen op te slaan of klik op **Annuleren** om uw wijzigingen ongedaan te maken.

| Forward All                                                                                                    |                         |
|----------------------------------------------------------------------------------------------------|-------------------------|
| Filter: VLAN ID equals to 1 		 AND Interface Type equals to Port                                                                                                    | Go                      |
| Port GE1 GE2 GE3 GE4 GE5 GE6 GE7 GE8 GE9 GE10 GE11 GE                                                                                                    | 12 GE13 GE14            |
| Static         O         O <td><math>) \cap O</math></td>                                                                                                    | $) \cap O$              |
| Forbidden       O       O                                                                                                    |                         |
| None         Image: Image: |                         |
| Port GE25 GE26 GE27 GE28 GE29 GE30 GE31 GE32 GE33 GE34                                                                                                    | GE35 GE36 GE            |
|                                                                                                    | $\circ \circ \circ$     |
|                                                                                                    | $\tilde{O}$ $\tilde{O}$ |
| None         Image: Image: |                         |
| Port GE49 GE50 GE51 GE52                                                                                                    |                         |
| Static 🔘 🔘 🔘                                                                                                    |                         |
| Forbidden                                                                                                    |                         |
| None 💿 💿 💿                                                                                                    |                         |
|                                                                                                    |                         |
| Cancel Cancel                                                                                                    |                         |
|                                                                                                    |                         |

Bekijk een video gerelateerd aan dit artikel...

Klik hier om andere Tech Talks uit Cisco te bekijken